## GIR GOLD Managed by Arvindbhai Maniar Charitable Foundation

## User App Manual Guide

For live streaming of our Milk Processing Unit, download gDMSS Lite (Android) from Playore & iDMSS (iOS) from Appstore.

Step by Step Instructions:

- 1. Open iDMSS/gDMSS on the phone, and select the **Menu** icon on the top left side.
- 2. Select "Device Manager".
- 3. Select the **"+"Add Icon** to add the device.
- 4. Select "Camera".
- 5. Select **"Wired Device".**
- 6. Select "P2P"
- 7. Fill the following fields:
  - > Name: gir gold (by default)
  - SN: 3E00CC2PAZRP868 (by default)
  - > Username: guest
  - Pws: guest1
  - > Live Preview: Main, then select Start Live Preview.